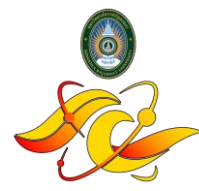

คณะวิทยาศาสตร์และเทคโนโลยี มหาวิทยาลัยราชภัฏสงขลา

แนวปฏิบัติสำหรับการทำ Banner ประชาสัมพันธ์

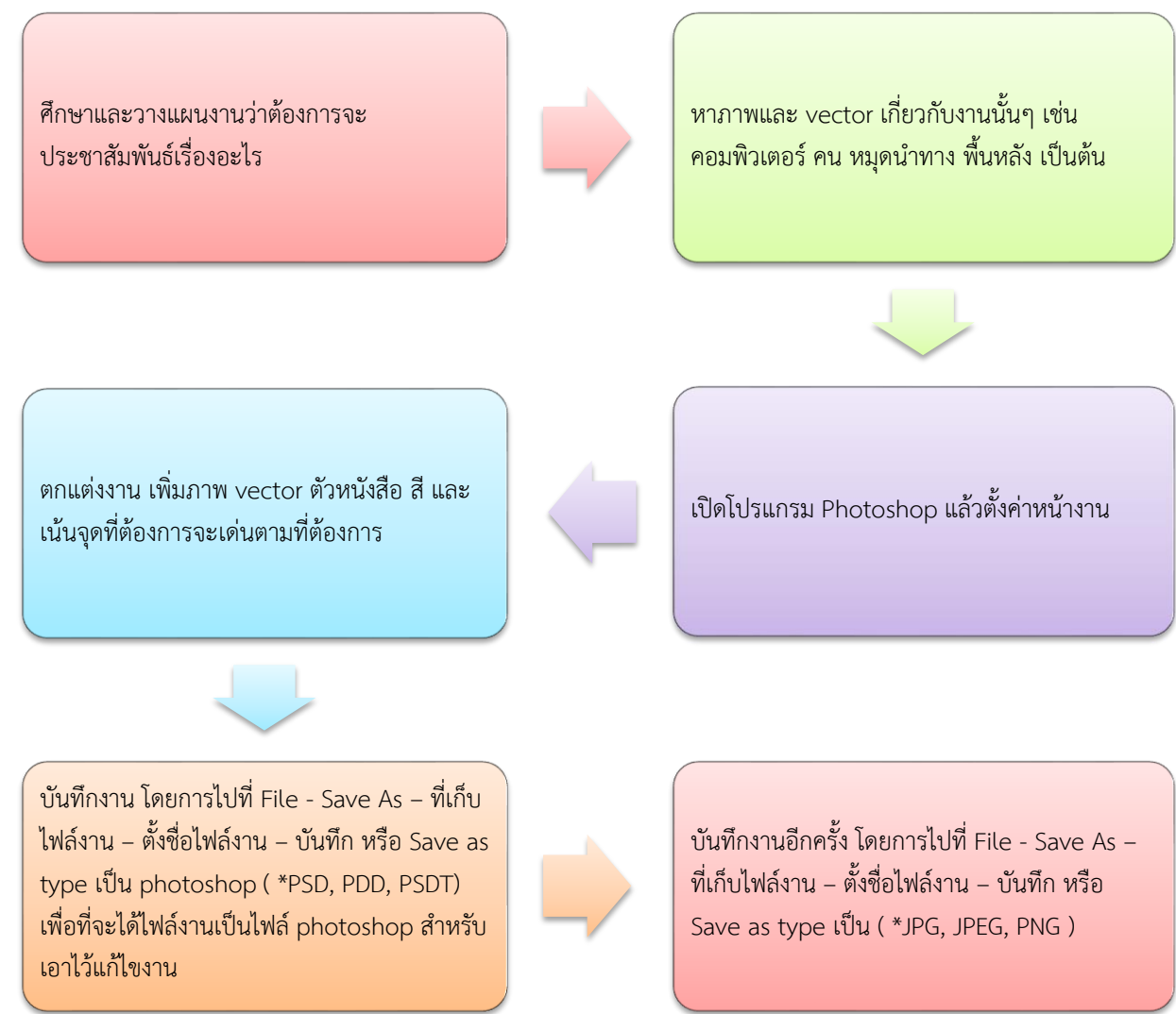

หมายเหตุ : รายละเอียดและขนาดของ Banner ประชาสัมพันธ์ต่าง ๆ

- ตำแหน่งของตรามหาวิทยาลัย, Logo คณะ และชื่อคณะ ถือเป็นสิ่งคำสัญต้องมีอยู่บริเวณด้านบน
- ข้อมูลติดต่อคณะต่างๆ (facebook, เบอร์โทรศัพท์, website คณะ) ควรอยู่บริเวณด้านล้างของ Banner ประชาสัมพันธ์
- web คณะ ขนาด 1280\*478 pixel, หน้าแรกคณะ ขนาด 1280\*720 pixel, จอประชาสัมพันธ์หน้าคณะ ขนาด 1280 \*
  720 pixel, สื่อออนไลน์อื่นๆ ขนาดตามความเหมาะสม
- สำหรับงานไวนิลที่ให้คณะดำเนินการออกแบบ จะต้องกำหนดขนาด เพื่อความเหมาะสมในการออกแบบ

นายป.ทัน มนตรี 23 พฤศจิกายน 2564